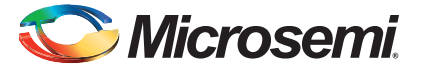

### Fusion Embedded Development Kit Quickstart Card

### Kit Contents – M1AFS-EMBEDDED-KIT-2

| Quantity | Description                                                           |
|----------|-----------------------------------------------------------------------|
| 1        | Fusion Embedded Starter Kit board with M1AFS1500-FGG484 Fusion device |
| 1        | Low-cost programming stick (LCPS)                                     |
| 2        | USB 2.0 A to Mini-B cables                                            |
| 1        | 5 V power pack and modular plugs for power supply                     |

Note: Users are entitled to a free copy of Libero<sup>®</sup> SoC Gold Edition with unlimited renewals.

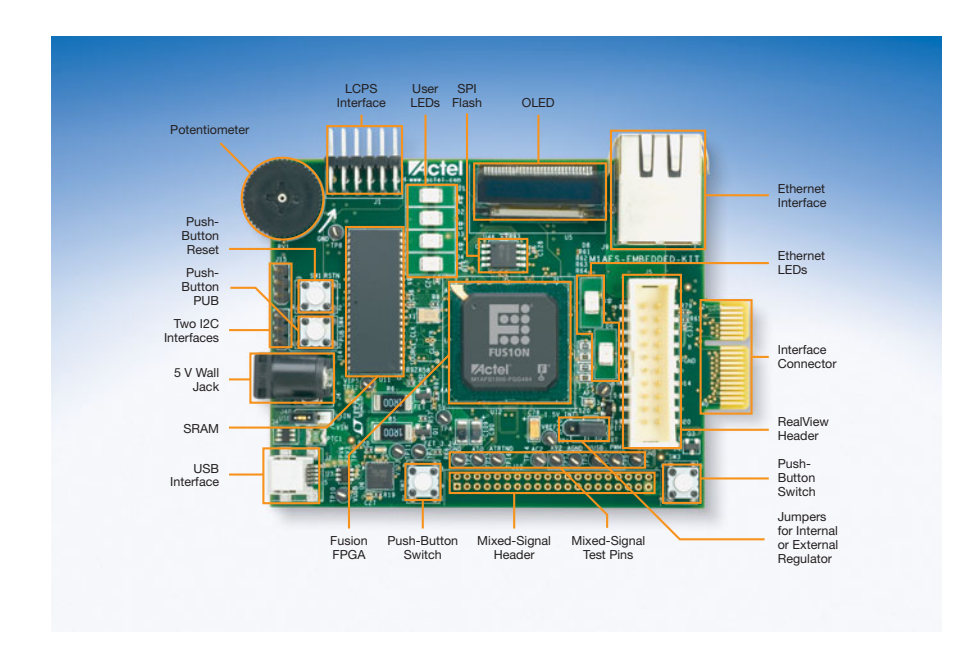

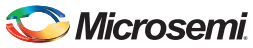

Fusion Embedded Development Kit Quickstart Card

## **Jumper Settings**

Connect the jumpers using the default jumper connections below to enable the pre-programmed demo design to function correctly.

| Jumper      | Setting | Comment                                                                                                    |
|-------------|---------|----------------------------------------------------------------------------------------------------|
| JP10        | Pin 1-2 | Jumper to select either 1.55 V external regulator or Fusion<br>1.5 V internal regulator.<br>Pin 1-2 = 1.5 V internal<br>Pin 2-3 = 1.5 V external |
| J40 Pin 1-2 |         | Jumper to select power source.<br>Pin 3-2 = 5 V power block<br>Pin 1-2 = USB                                                                     |

## **Running the Pre-Programmed Design**

The design can be run in two modes: PIO mode and Webserver mode. On device reset, a menu appears on the organic light-emitting diode (OLED). The options available in this menu are:

- PIO SW2
- Webserver SW3

### PIO Mode

Press SW2 to access the PIO main menu. The OLED displays the main menu options below. Use SW3 to step through individual readings.

- Multimeter mode (press SW2 once for Multimeter mode) Use the potentiometer (POT) to vary the input voltage.
- DAC mode (press SW2 two times for DAC mode) Use the POT to vary the input voltage.
- Auxiliary mode (press SW2 three times for Auxiliary mode) This mode allows external inputs to the board. Refer to the kit user's guide for more information.
- Self-Wakeup mode (press SW2 four times for Self-Wakeup mode)

All LEDs except for the green one will turn off. The Fusion device will then restart from the beginning with the Options menu.

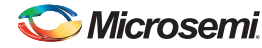

Fusion Embedded Development Kit Quickstart Card

#### Webserver Mode

The Webserver demonstration can be run in two ways. If connected directly to the internet, it will use the local area network (LAN) with a dynamic host configuration protocol (DHCP) server; if connected only to a PC through a loopback cable, it will use the LAN without a DHCP server. Some features will not operate fully when using the loopback cable. Refer to the *Fusion Embedded Development Kit User's Guide* for more information.

Press SW3 to enter Webserver mode. The OLED displays a static internet protocol (IP) address for the board. The value will vary, but one example is shown below.

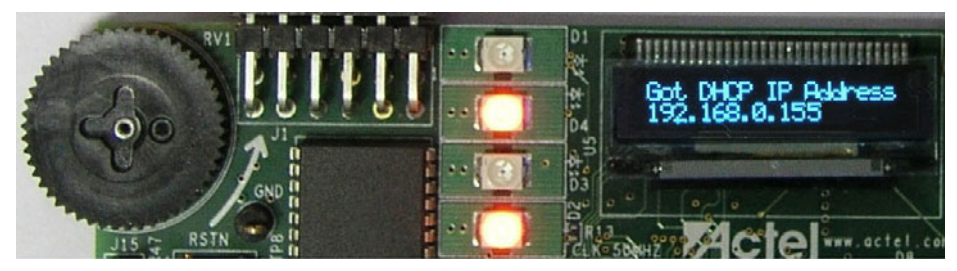

If the board is connected to the internet or connected through a loopback cable, you can open a web browser and enter the IP address shown on your OLED display. For the example above, enter:

http://192.168.0.155 (yours will be different)

This will open a web page and you can then step through various features:

| POWER MATTERS<br>MIAFS Embedded Webserver Demonstration |                    |  |  |
|---------------------------------------------------------|--------------------|--|--|
| Multi-meter                                             | DAC                |  |  |
| VIT-Auxiliary                                           | Text Terminal      |  |  |
| Waveform                                                | Self-Wakeup        |  |  |
| Stock Ticker                                            | Sleeping Stopwatch |  |  |
| Real Time Data Display                                  | Gadgets            |  |  |

# 🏷 Microsemi.

Fusion Embedded Development Kit Quickstart Card

## Software and Licensing

Download and install the latest release of Libero<sup>®</sup> System-on-Chip (SoC) software from the Microsemi SoC Products Group website and register for your free Gold license. Then, install the most recent SoftConsole release to program and debug your processor-based application.

Libero SoC releases: www.microsemi.com/soc/download/software/libero

SoftConsole releases: www.microsemi.com/soc/download/software/softconsole

## **Documentation Resources**

For further kit information, including user's guide, tutorial, and full design examples, refer to the Fusion Embedded Starter Kit page:

www.microsemi.com/soc/products/hardware/devkits\_boards/fusion\_embedded.aspx

## **Technical Support and Contacts**

Technical support is available online at www.microsemi.com/soc/support and by email at soc\_tech@microsemi.com.

Microsemi SoC Sales offices, including Representatives and Distributors, are located worldwide. To find your local representative visit www.microsemi.com/soc/company/contact.